# 1.16 Installation, Setup, Hardware Allgemeines

## Betriebssystemunterstützung

Mit der Version 2025 werden weiterhin Windows 11 und Windows 10 als Betriebssysteme unterstützt. Da Microsoft im Oktober 2025 den Support für Windows 10 einstellt, ist geplant, dass die Version 2026 Windows 10 nicht mehr unterstützt.

#### Hinweis

Beide Betriebssysteme sollten immer mit aktuellen Updates betrieben werden!

#### Prozessorunterstützung

cadwork unterstützt weiterhin nur Prozessoren der x86 Architektur (Intel Core, Intel Core Ultra, Intel Core-i, AMD Ryzen). Prozessoren mit ARM-Architektur, wie z.B. Apple M1-M4 oder z.B. in aktuellen Microsoft Surface Pro Geräten verbaute Snapdragon X plus werden von cadwork aktuell nicht unterstützt!

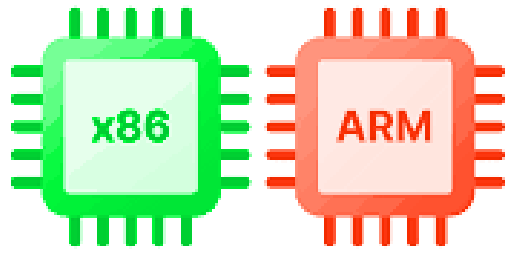

x86 Prozessoren werden unterstützt, die ARM Architektur aktuell nicht.

#### Achtung

ARM-Prozessoren werden aktuell nicht unterstützt!

## Hardwareempfehlungen

Die Systemvoraussetzungen mit den allgemeinen Hardware-Empfehlungen für die aktuelle cadwork Version finden Sie in der cadwork Knowledgebase - Systemvoraussetzungen für Version 2025 oder auf der Website Ihrer zuständigen cadwork Niederlassung. Das cadwork Installationshandbuch, zu dem auch die aktuellen Systemvoraussetzungen gehören, umfasst die cadwork Start-App und alle installationsrelevanten Themen.

#### Tipp

Soll neue Hardware angeschafft werden, setzen Sie sich vorher mit Ihrem zuständigen Support in Verbindung. Wir beraten Sie gerne hinsichtlich der optimalen Hardware zur Bearbeitung Ihrer Aufgaben im cadwork.

# Grafikeinstellungen optimieren

Die Grafikeinstellungen im cadwork erlauben viele Einstellungen, welche die Performance beeinflussen. Gerade auf älteren und/oder schwächeren Grafikkarten macht es durchaus einen Unterschied, welche Grafikeinstellungen verwendet werden. Grundsätzlich gilt: Je weniger Details, Schatten oder auch Transparenzen eingeschaltet werden, desto flüssiger sollte eine Grafikkarte die Gebäudemodelle darstellen.

#### Hinweis:

Der Dialog Grafikoptionen kann mit dem Tastaturkürzel Alt + W geöffnet werden.

| 🔐 Grafik-Optionen              |                                                         |                               |    |           | ×          |
|--------------------------------|---------------------------------------------------------|-------------------------------|----|-----------|------------|
| Allgemein                      |                                                         | Allgemein                     |    |           |            |
| Allgemein                      |                                                         |                               |    |           |            |
| Lichteinstellung               |                                                         |                               |    |           |            |
| Grafikmodus Wechsel            | Dynamischer Wechsel der Ansi                            | chten                         |    |           |            |
| Dinienmodus                    | Texte hinterlegen (Beschriftun                          | g)                            |    |           |            |
| C Verdeckte Linien             |                                                         |                               |    |           |            |
| 🗘 Verdeckte Linien gestrichelt | Speed-Modus (Einstellungen a                            | uf größte Performance) 1      |    |           |            |
| 📁 Shading 1                    |                                                         |                               |    |           |            |
| Shading 2                      | Visualisierung von Elementen                            | in Container-Blöcken          |    |           |            |
| Experteneinstellungen          | Gestrichelt und transparent                             | 2                             |    |           |            |
|                                | Treiber<br>Empfohlener Treiber V<br>Antialiasing 8x 4 V | Current driver: DirectX 11 3  |    |           | -          |
|                                | Grafikkarte:                                            | NVIDIA GeForce RTX 2080 SUPER | •  |           |            |
|                                | Hersteller:                                             | NVIDIA                        | •  |           |            |
|                                | Treiberversion:                                         | 32.0.15.6636                  |    |           |            |
|                                | Treiberdatum:                                           | 20241203000000.000000-000     |    |           |            |
|                                | nebe beschebung.                                        | NIDLA GELOICE KIX 2000 SOFEK  |    |           |            |
| Z Expertenmodus                | Standardeinstellungen                                   |                               | Ok | Abbrechen | Übernehmen |

Register Allgemein im Dialog Grafik-Optionen

# 1 Speed-Modus

Der Speed-Modus verwendet optimierte Einstellungen, um möglichst viel Geschwindigkeit bei guter Qualität bereitzustellen. Das Antialiasing wird im Speed-Modus nicht geändert und kann bei Bedarf manuell auf einen geringeren Wert gestellt werden. Andere Einstellungen sind bei aktivem Speed-Modus für die manuelle Einstellung gesperrt.

Der Speed-Modus kann auch über die rechte Maustaste R auf das Grafik-Optionen Icon im linken Menü aktiviert werden. Bei aktivem Speed-Modus wird das Icon rot dargestellt.

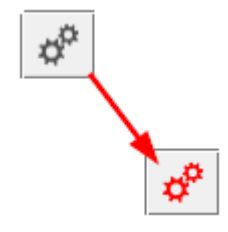

Speed-Modus

## 2 Visualisierung von Containerblöcken

Die Visualisierung von Elementen in Containerblöcken kann einen großen Einfluss auf die Performance haben. Sowohl die gestrichelten Linien als auch die Transparenz belasten die Performance. Verwenden Sie die Normale Elementvisualisierung, wenn viele Containerblöcke verwendet werden!

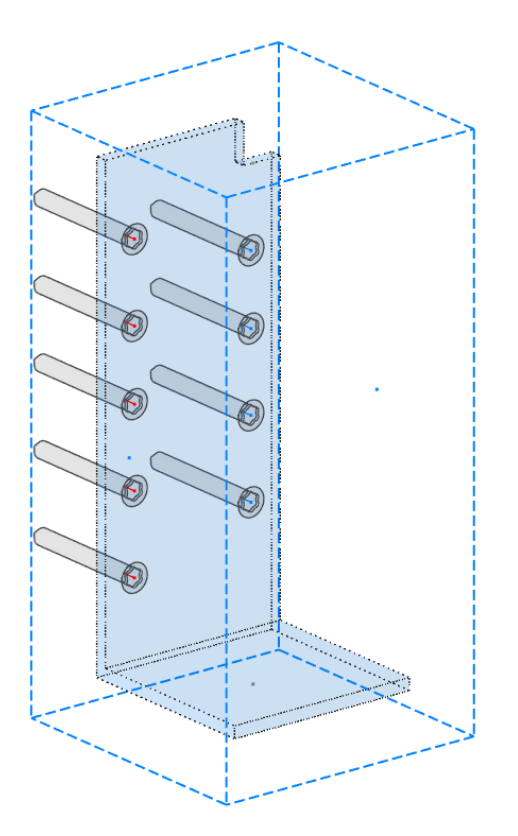

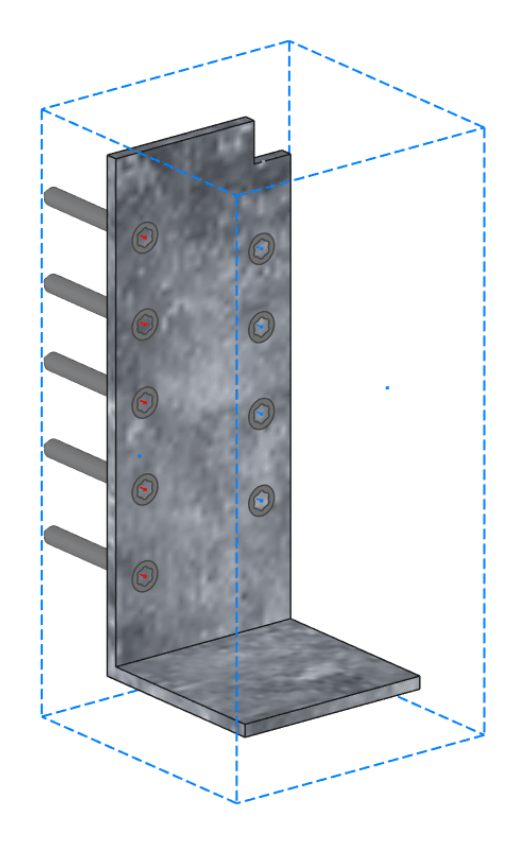

links: Containerblock gestrichelt/transparent rechts: Containerblock mit normaler Elementvisualisierung

## 3 Grafiktreiber umstellen

Aktuelle dedizierte Grafikkarten werden mit dem voreingestellten Treiber für DirectX 11 im cadwork 3D die beste Leistung erzielen. Sollte cadwork jedoch auf einem Rechner mit einer älteren oder einer leistungsschwachen Grafikkarte gestartet werden, kann die Umstellung auf einen anderen Grafiktreiber wie OpenGL2 zu einer Performanceverbesserung führen. Nach der Änderung ist ein Neustart der 3D-Datei erforderlich, damit die neue Einstellung übernommen wird.

## 4 Antialiasing verringern

Das Antialiasing berechnet zusätzliche Pixel um z.B. Linien gerader und sauberer erscheinen zu lassen. Dadurch wird der sogenannte Treppeneffekt bei der Darstellung schräger Linien verringert.

Wird der Wert für das Antialiasing verringert (Standard ist im cadwork 8-fach) oder das Antialiasing komplett deaktiviert, wird die Grafikkarte entlastet. Nach der Umstellung ist in jedem Fall ein Neustart der 3D-Datei erforderlich, damit die neue Einstellung verwendet wird. Nach der Änderung ist ein Neustart der 3D-Datei erforderlich, damit die neue Einstellung übernommen wird.

## **5 Grafikkarten-Informationen**

Bei aktiviertem Expertenmodus wird in Version 2025 im Register Allgemein immer die von cadwork 3D genutzte Grafikkarte angezeigt. Bei Systemen mit mehreren Grafikkarten wurde bisher die Grafikkarte angezeigt, die im Windows Gerätemanager

zuoberst stand. Dies war nicht unbedingt die von cadwork 3D verwendete Grafikkarte. Nach der Änderung ist ein Neustart der 3D-Datei erforderlich, damit die neue Einstellung übernommen wird.

#### Tipp

Überprüfen und aktualisieren Sie regelmäßig (mindestens alle 2 Monate) die Treiber Ihrer Grafikkarte, um diese optimal zu nutzen! Die aktuellen Treiber können Sie direkt beim Hersteller der Grafikkarte herunterladen oder meist über eine Treiberverwaltungs-Software des Herstellers aktualisieren (z.B. Nvidia-App).

# LOD für VBA Elemente

Das Level of Detail (LOD) kann im Expertenmodus der Grafikoptionen unter Experteneinstellungen ? Leistung für VBA und deren Elemente eingestellt werden. Es beeinflusst die Detaillierung der VBA in verschiedenen Zoomstufen. So werden bei einer Einstellung auf Leistung VBA relativ schnell und sehr detailarm dargestellt, während bei Qualität auch weit weg liegende VBA detailreich dargestellt werden. Bei Dateien mit vielen VBA kann das Einstellen des LOD in Richtung Leistung eine flüssigere Navigation innerhalb der 3D-Datei bewirken.

| 👫 Grafik-Optionen            |                                                                              |          |           | ×          |  |  |
|------------------------------|------------------------------------------------------------------------------|----------|-----------|------------|--|--|
| Allgemein                    | Leistung                                                                     |          |           |            |  |  |
| Dinienmodus                  | Leistungseinstellungen                                                       |          |           |            |  |  |
| Verdeckte Linien             | Treiber                                                                      |          |           |            |  |  |
| Verdeckte Linien gestrichelt | Silhouetten von runden Elementen anzeigen                                    |          |           |            |  |  |
| 🗊 Shading 1                  |                                                                              |          |           |            |  |  |
| Shading 2                    |                                                                              |          |           |            |  |  |
| Experteneinstellungen        |                                                                              |          |           |            |  |  |
| Leistung                     | Framerate Optimization                                                       |          |           |            |  |  |
| 3D-Maus                      | O Onne                                                                       |          |           |            |  |  |
| Weiteres                     |                                                                              |          |           |            |  |  |
|                              |                                                                              |          |           |            |  |  |
|                              | Eived framerate                                                              |          |           |            |  |  |
|                              | Framerate 10 🗘 fos                                                           |          |           |            |  |  |
|                              | Max. Threshold 100 🗘 Pixel                                                   |          |           |            |  |  |
|                              | LOD VBA Bolzen + Elemente (LOD = LevelOfDetail)                              |          |           |            |  |  |
|                              | Qualität                                                                     | Leistung |           |            |  |  |
|                              | Transparenzen ausschalten bei dynamischer Rotation <strg (l)="" +=""></strg> |          |           |            |  |  |
|                              | Transparenzen ausschalten bei dynamischem Verschieben (PAN)                  |          |           |            |  |  |
|                              |                                                                              |          |           |            |  |  |
|                              |                                                                              |          |           |            |  |  |
| Expertenmodus                | Standardeinstellungen                                                        | Ok       | Abbrechen | Übernehmen |  |  |

Einstellung Level Of Detail für VBA

# **3Dconnexion Geräteunterstützung**

Die zur Version 30 neue und verbesserte Unterstützung von 3D-Mäusen der Firma 3Dconnexion wurde in Version 2025 weiterentwickelt. Voraussetzung für die Nutzung einer 3D-Maus mit cadwork ist die Installation der aktuellen Treibersoftware von 3Dconnexion.

#### Einstellen der 3D-Maus

Sind Hardware und aktueller Treiber von 3Dconnexion installiert, muss im cadwork 3D unter Grafik-Optionen die Nutzung der 3D-Maus aktiviert werden, damit diese im cadwork 3D korrekt funktioniert. Die Einstellung dazu befindet sich im Menü Grafik-Optionen im Expertenmodus unter Experteneinstellungen ? 3D-Maus ? 3D-Maus verwenden.

| 👫 Grafik-Optionen              |                          | ×                    |
|--------------------------------|--------------------------|----------------------|
| Allgemein                      | 3D-Maus                  |                      |
| Dinienmodus                    | 3D-Maus                  |                      |
| 🗊 Verdeckte Linien             | ☑ 3D-Maus verwenden      |                      |
| 🗘 Verdeckte Linien gestrichelt |                          |                      |
| 📁 Shading 1                    |                          |                      |
| 📁 Shading 2                    |                          |                      |
| Experteneinstellungen          |                          |                      |
| Leistung                       |                          |                      |
| 3D-Maus                        |                          |                      |
| Weiteres                       |                          |                      |
|                                |                          |                      |
|                                |                          |                      |
|                                |                          |                      |
|                                |                          |                      |
|                                |                          |                      |
|                                |                          |                      |
|                                |                          |                      |
|                                |                          |                      |
|                                |                          |                      |
|                                |                          |                      |
|                                |                          |                      |
| Z Expertenmodus                | Standardeinstellungen Ok | Abbrechen Übernehmen |

Die 3D-Maus muss einmalig im 3D aktiviert werden.

#### Unterstützung der Funktionstasten

Zur Version 2025 können in der 3Dconnexion Software in Abhängigkeit des verwendeten 3Dconnexion-Gerätes viele der 3D-Funktionen den verfügbaren Tasten des Gerätes zugewiesen werden.

| aceM                           | ouse Enterprise         |                          |                                                      |                       | ucall.                  |
|--------------------------------|-------------------------|--------------------------|------------------------------------------------------|-----------------------|-------------------------|
| 1                              | Virtual NumPad >        | ESC                      | ESC Esc >                                            | V1                    | 3Dconnexion V1 Restore  |
| 2                              | 🕞 File Explorer         | TAB                      | -> Tab                                               | V1 🖸                  | 3Dconnexion V1 Save     |
| 3                              | Internet >              | SHIFT                    | 습 Shift >                                            | V2                    | 3D connexion V2 Restore |
| 4                              | (O Kopieren >           | CTRL                     | RL STRG                                              | V2 <mark>0</mark>     | 3Dconnexion V2 Save     |
| 5                              | X Ausschneiden >        | ALT                      | alt Alt >                                            | V3                    | 3D connexion V3 Restore |
| 6                              | 🗋 Einfügen >            | SPACE                    | 🖵 Leertaste 🔷 🗧                                      | V3 <mark>0</mark>     | 3D connexion V3 Save    |
| 7                              | 💶 Align Window Left 🔷 🗧 | ENTER                    | ← Enter Key >                                        | ر□                    | Ansicht Drehen +90      |
| 8                              | 💶 Align Window Right >  | DELETE                   | 🔟 Entfernen >                                        |                       | Ansicht Drehen -90      |
| 9                              | 🕎 Cycle Apps >          | MENU                     | G Eigenschaften >                                    | T                     | 🗐 Ansicht von Oben      |
| 10                             | Ebene senkrecht zur X > | $\left\{ - \right\}$     | ٩                                                    | TB                    | 🗐 Ansicht von Unten     |
| 11                             | BTL-Ausgabe>BTL >       | Ebene aktive Facette (E2 |                                                      | F                     | 🗐 Ansicht von Vorne     |
| 12                             | (66) Alles Auswählen    |                          | Ebene aktuelle Ansicht (E                            | Fek                   | 🗐 Ansicht von Hinten    |
| On-Screen Display deaktivieren |                         |                          | Ebene Kante und Punkt (E<br>Ebene senkrecht zur Kant | R                     | 🗐 Rechte Seitenansicht  |
|                                |                         |                          | Ebene senkrecht zur X                                | RL                    | 🗐 Linke Seitenansicht   |
|                                |                         |                          | Ebene senkrecht Ebene senkrecht                      | <b>ht zur X-Ach</b> e | se (E2 ion An/Aus       |
|                                |                         |                          | Gespeicherte Ebene (E2D/                             | 150 1                 | 1 ISO1 View             |
|                                |                         | :                        | Zurück ins 3D (E2D)                                  | 1902                  | ISO2 View               |
|                                |                         | 🗅 A                      | ktivieren 🗸                                          | FIT                   | [@] Fit                 |
|                                |                         |                          |                                                      |                       |                         |

×

In der 3Dconnexion Software können jetzt direkt cadwork Funktionen auf beliebige Tasten der Geräte gelegt werden.

# Betriebssystemeinstellungen

# Allgemeines

Durch einige Einstellungen am Betriebssystem kann die Performance von cadwork verbessert werden. Je nach System können diese Einstellungen unterschiedliche Auswirkungen haben.

# **Freier Speicherplatz**

cadwork Dateien werden unabhängig von ihrem eigentlichen Speicherort beim Öffnen immer auf die Systemfestplatte (normalerweise Laufwerk C:\) kopiert und dort entpackt und bearbeitet. Daher sollte auf der Systemfestplatte immer ausreichend freier Speicherplatz vorhanden sein. Die notwendige Größe des verfügbaren Speicherplatzes hängt von Größe und Anzahl der geöffneten Dateien ab. Andere Programme arbeiten auf gleiche Weise, auch dies muss berücksichtigt werden. Der minimal freie Speicher auf der Festplatte C:\ sollte nie unter 40 GB fallen. Auch andere Programme sowie Windows selbst können bei einem vollen Laufwerk C:\ nicht mehr korrekt arbeiten und das Speichern ist unter Umständen nicht mehr möglich. Prüfen Sie regelmäßig den freien Speicher auf Ihrer Systempartition.

| Sicherheit                                    | Vorgängerversionen Kontingent              |                                   |                                                        |                              |
|-----------------------------------------------|--------------------------------------------|-----------------------------------|--------------------------------------------------------|------------------------------|
| Allgemein                                     | Tool                                       | s                                 | Hardware                                               | Freigabe                     |
|                                               | Windows                                    |                                   |                                                        |                              |
| ур:                                           | Lokaler Da                                 | atenträge                         | er                                                     |                              |
| )ateisystem:                                  | NTFS                                       |                                   |                                                        |                              |
| Belegter S                                    | peicher:                                   | 631.                              | 534.202.880 B                                          | tes 588 GB                   |
| Freier Spe                                    | icher:                                     | 52.                               | 400.537.600 B                                          | /tes 48,8 GB                 |
| Speicherk                                     | apazität:                                  | 683.                              | 934.740.480 B                                          | vtes 636 GB                  |
|                                               |                                            |                                   |                                                        |                              |
|                                               |                                            | Laufw                             | erk C:                                                 | Details                      |
| ☐ Laufwerk k<br>✓ Zulassen, d<br>zusätzlich z | omprimierer<br>lass für Dat<br>u Dateieige | n, um Sp<br>eien auf<br>enschafte | eicherplatz zu s<br>diesem Laufwe<br>en indiziert were | sparen<br>erk Inhalte<br>den |

Prüfung des verfügbaren Speicherplatzes

#### Energiesparplan

Die Einstellungen für die Energiesparpläne finden Sie unter Systemsteuerung ? Alle Systemsteuerungselemente ? Energieoptionen ?

Energiesparplaneinstellungen bearbeiten. Die Windows-Energiesparpläne sollten für cadwork so konfiguriert werden, dass der Rechner niemals die Festplatten abschaltet, während cadwork Dateien geöffnet sind. Stellen Sie dieses Feature unter Erweiterte Energieeinstellungen ändern des Energiesparplans aus oder schließen Sie alle cadwork Dateien, bevor Sie den Rechner längere Zeit nicht benutzen. Auch die Einstellung Hybriden Standbymodus zulassen sollte in

Erweiterte Energieeinstellungen ändern unter dem Unterpunkt Energie sparen deaktiviert werden.

| Energiesparplaneinstellungen bearbeiten                                                                                 |                                                                                                    |  |  |  |  |  |
|----------------------------------------------------------------------------------------------------|----------------------------------------------------------------------------------------------------|--|--|--|--|--|
| ← → ∨ ↑ 🍃 > Systemsteuerung > Alle Systemsteuerungselemente > Energieoptionen > Energiesparplaneinstellungen bearbeiten |                                                                                                    |  |  |  |  |  |
|                                                                                                    | Einstellungen für Energiesparplan ändern: Höchstleistung<br>Wählen Sie die Energiespar- und Anzeigeeinstellungen aus, die Sie für den Computer verwenden möchten.<br>Bildschirm ausschalten: 25 Minuten<br>Energiesparmodus nach: Niemals |  |  |  |  |  |
|                                                                                                    | Erweiterte Energieeinstellungen ändern<br>Standardeinstellungen für diesen Energiesparplan wiederherstellen                                                                                                    |  |  |  |  |  |
|                                                                                                    | Änderungen speichern Abbrechen                                                                                                    |  |  |  |  |  |

Bearbeitung des Energiesparplans

| Energieoptionen                                                                                                    | ?          | ×     |  |  |  |  |
|----------------------------------------------------------------------------------------------------|------------|-------|--|--|--|--|
| Erweiterte Einstellungen                                                                                                    |            |       |  |  |  |  |
| Wählen Sie den anzupassenden Energiesparplan und die gewünschten Energiespareinstellungen aus.                                                                                                    |            |       |  |  |  |  |
| Höchstleistung [Aktiv]                                                                                                    |            |       |  |  |  |  |
| Einstellung: 20 Minuten <ul> <li>Internet Explorer</li> <li>Desktop-Hintergrundeinstellungen</li> <li>Drahtlosadaptereinstellungen</li> <li>Energie sparen</li> <li>Deaktivierung nach</li> <li>Hybriden Standbymodus zulassen</li> <li>Einstellung: Aus ∨</li> <li>Ruhezustand nach</li> <li>Zeitgeber zur Aktivierung zulassen</li> <li>TISR-Einstellungen</li> </ul> | nersteller | n     |  |  |  |  |
| OK Abbrechen                                                                                                    | Oberr      | ehmen |  |  |  |  |

Einstellung der Energieoptionen in der Windows Systemsteuerung

#### Schnellstart

Windows 10 und 11 haben eine Einstellung, um schneller zu starten. Diese Einstellung befindet sich in der Systemsteuerung ? Alle Systemsteuerungselemente ? Energieoptionen ? Systemeinstellungen. Diese sollte deaktiviert werden, da die aktivierte Einstellung Fragmente der Dateien im Speicher belässt, um sie beim nächsten Start schneller verfügbar zu haben.

Die Ersparnis beim Aufstarten durch diese Option ist bei modernen Computern mit SSD-Laufwerken als Betriebssystemspeicher recht gering. Ein deaktivierter Schnellstart startet den Computer immer mit einem bereinigten Speicher, was die Stabilität der eingesetzten Anwendungen verbessert. Dazu gibt es auf unserem YouTube Kanal eine Videoanleitung. Link zum Video

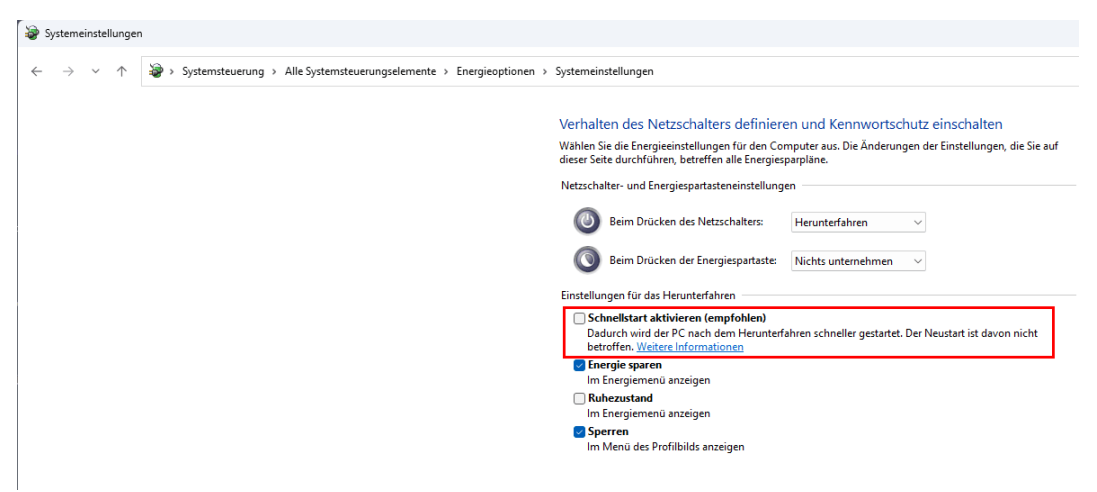

Einstellung zum Schnellstart des Computers